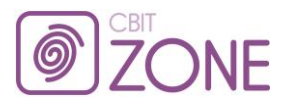

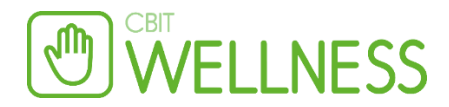

# Generalnota / Kreditkunde

### Opret en betalingstype til Kredit/konto (Konfiguration -> Kasse -> "Betalingstyper")

| Туре           | Valuta       | Konto      |                           | Bankkonto                      | Kontan                 | t Gavekort                 | Kredit | NETS        | SMS                     | Ultimo<br>automati | Ingen<br>k primo | Skjul I | Deaktiver    |
|----------------|--------------|------------|---------------------------|--------------------------------|------------------------|----------------------------|--------|-------------|-------------------------|--------------------|------------------|---------|--------------|
| Kontant        | (standard) 🗸 | 7100 Ka    | sse 🗸                     | 7200 Bank 🗸                    | <ul> <li>✓</li> </ul>  |                            |        |             |                         |                    |                  |         |              |
| Udlæg          | (standard) 🗸 | 4200 Ud    | læg 🗸 🗸                   | (ingen automatisk bogføring) 🗸 |                        |                            |        |             |                         | $\checkmark$       | $\checkmark$     |         |              |
| Gavekort       | (standard) 🗸 | 8200 Ga    | vekort 🗸                  | (ingen automatisk bogføring) 🗸 |                        | ✓                          |        |             |                         | $\checkmark$       | $\checkmark$     |         |              |
| Betalingskort  | (standard) 🗸 | 7200 Ba    | nk 🗸                      | (ingen automatisk bogføring) 🗸 |                        |                            |        |             |                         |                    | ~                |         |              |
| Kredit/Konto   | (standard) 🗸 | 8100 De    | bitorer 🗸                 | (ingen automatisk bogføring) 🗸 |                        |                            | ~      |             |                         | ✓                  | ✓                | ✓       |              |
| Gavekort - W4A | (standard) 🗸 | 8300 Ga    | vekort - W4A 🗸 🗸          | (ingen automatisk bogføring) 🗸 |                        |                            |        |             |                         | ✓                  | ~                | ✓       | ~            |
| Deals          | (standard) 🗸 | 8400 De    | als 🗸 🗸                   | (ingen automatisk bogføring) 🗸 |                        |                            |        |             |                         | $\checkmark$       | $\checkmark$     |         | $\checkmark$ |
|                | (standard) 🗸 | (ingen aut | tomatisk bogføring) 🗸 🗸 🗸 | (ingen automatisk bogføring) 🗸 |                        |                            |        |             |                         |                    |                  |         |              |
| Gem            |              |            |                           |                                | Afkryds ku<br>ét felt. | in Afkryds kun<br>ét felt. |        | A<br>k<br>f | fkryds<br>un ét<br>elt. |                    |                  |         |              |

Opret kundegruppe: (Kunder -> "Kundegrupper") - I dette tilfælde FIRMA X

|                                                                                   | Findsdet alle i Fijerin               | alle ]                                                                        |
|-----------------------------------------------------------------------------------|---------------------------------------|-------------------------------------------------------------------------------|
| Kundegruppenav                                                                    |                                       | FIRMA X                                                                       |
| Beskrivelse                                                                       |                                       |                                                                               |
|                                                                                   |                                       | <u>^</u>                                                                      |
|                                                                                   |                                       | ×                                                                             |
| Synliq i: Kvik opr                                                                | et kunde                              |                                                                               |
| Synlig i: Online o                                                                | pret kunde                            | Feltet opret                                                                  |
| Synlig i: Online o                                                                | opret kunde, som                      | Feltet oprettes på kunden, såfremt kunden afkrydser det.                      |
| Vis på bookingov                                                                  | versigt                               | $\checkmark$                                                                  |
| Udskriv på kasse                                                                  | bon                                   |                                                                               |
| Opret automatis<br>kunder                                                         | k kundegruppen på nye                 |                                                                               |
| Opret automatis<br>kortkunder                                                     | k kundegruppen på nye                 | C Kunden tildeles denne kundegruppe ved oprettelse via kortregistreringssiden |
| Kredit max.                                                                       |                                       | 100000                                                                        |
| Forfaldstid (dage                                                                 | e)                                    | 0                                                                             |
| + løbende måne                                                                    | d                                     |                                                                               |
| Kreditgrænse er                                                                   | kun vejledende                        | V                                                                             |
| Medtag ikke i sø                                                                  | gninger                               |                                                                               |
| Niveau                                                                            | Varegruppe                            | % Eksklusiv andre rabatt                                                      |
|                                                                                   | -3-11-                                | (tildeles like med anden rabat)                                               |
| Niveau 0                                                                          | Beh. Pakker                           |                                                                               |
| Niveau 0                                                                          | Beh. Pakker<br>Dagens Bedste          |                                                                               |
| Niveau 0                                                                          | Beh. Pakker<br>Dagens Bedste          |                                                                               |
| Niveau 0                                                                          | Beh. Pakker<br>Dagens Bedste          |                                                                               |
| Niveau 0                                                                          | Beh. Pakker<br>Dagens Bedste<br>der ] |                                                                               |
| Niveau 0                                                                          | Beh. Pakker<br>Dagens Bedste<br>der   |                                                                               |
| Niveau 0                                                                          | Beh. Pakker<br>Dagens Bedste<br>der   |                                                                               |
| Niveau 0                                                                          | Beh. Pakker<br>Dagens Bedste<br>der ] |                                                                               |
| Niveau 0<br>3 25/4/2014<br>[Menu] [Kun<br>[Opret]<br>Navn                         | Beh. Pakker<br>Dagens Bedste<br>der ] | Beskrivelse                                                                   |
| Niveau 0<br>25/4/2014<br>[Menu] [Kun<br>[Opret]<br>Navn                           | Beh. Pakker<br>Dagens Bedste          | Beskrivelse                                                                   |
| Niveau 0         25/4/2014         [Menu]       [Kun         [Opret]         Navn | Beh. Pakker<br>Dagens Bedste          | Beskrivelse                                                                   |
| Niveau 0                                                                          | Beh. Pakker<br>Dagens Bedste          | Beskrivelse                                                                   |
| Niveau 0                                                                          | Beh. Pakker<br>Dagens Bedste          | Beskrivelse                                                                   |
| Niveau 0                                                                          | Beh. Pakker<br>Dagens Bedste          | Beskrivelse Søg Særlig tilbud om mandagen                                     |

Der kan tildeles eventuel rabat ved denne kundegruppe – ellers samler den bare kredit fra medarbejdere til firmaet.

CBIT Test user er i dette tilfælde kunden som køber på kredit og Test – FIRMA X er firmaet der skal betale regningerne.

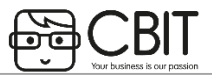

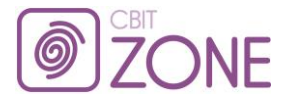

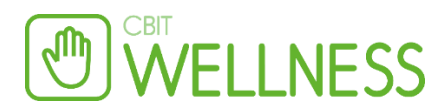

| Navn/Firma/Søgeord        | Adresse             | Postnr. / By | Kundenr. | Telefon | Mobil | Gruppe       |
|---------------------------|---------------------|--------------|----------|---------|-------|--------------|
| <u>CBIT A/S Test User</u> | Gammel Kongevej 74C |              | 10002    | 35240   | 810   | • FIRMA<br>X |
| <u>Test - FIRMA X</u>     |                     |              | 10005    |         |       | • FIRMA<br>X |

### På Test – FIRMA X:

- indsæt i kundegruppe og marker samlekredit:

|                                                                                     | Navn                                                                                                    | Bemærkning                                                                                   | Slettes automatisk                                                                 |
|-------------------------------------------------------------------------------------|----------------------------------------------------------------------------------------------------|----------------------------------------------------------------------------------------------|------------------------------------------------------------------------------------|
|                                                                                     | FIRMA X                                                                                                    | •                                                                                            |                                                                                    |
|                                                                                     | (ingen) 💊                                                                                                    | ·                                                                                            |                                                                                    |
|                                                                                     | (ingen) 💊                                                                                                    | •                                                                                            |                                                                                    |
|                                                                                     | (ingen)                                                                                                    | •                                                                                            |                                                                                    |
|                                                                                     |                                                                                                    |                                                                                              | DD-MM-ÅÅÅÅ                                                                         |
|                                                                                     |                                                                                                    |                                                                                              |                                                                                    |
|                                                                                     |                                                                                                    |                                                                                              |                                                                                    |
|                                                                                     |                                                                                                    |                                                                                              |                                                                                    |
|                                                                                     |                                                                                                    |                                                                                              |                                                                                    |
|                                                                                     |                                                                                                    |                                                                                              |                                                                                    |
| Betalingsinformation                                                                |                                                                                                    |                                                                                              |                                                                                    |
| Betalingsinformation<br>Søgeord                                                     |                                                                                                    | 1                                                                                            |                                                                                    |
| Betalingsinformation<br>Søgeord                                                     | Skal udfoldes, hvis der ønskes at                                                                                                    | ]<br>kunne bogføres direkte på                                                               | kunden i finansbogholderiet.                                                       |
| <b>Betalingsinformation</b><br>Søgeord<br>Samlekredit                               | Chal udfiddes, hvis der ønskes at                                                                                                    | ]<br>kunne bogføres direkte på                                                               | kunden i finansbogholderiet.                                                       |
| <b>Betalingsinformation</b><br>Søgeord<br>Samlekredit                               | Chal wifeldes, hvis der ønskes at                                                                                                    | ]<br>kunne bogføres direkte på<br>mulighed for at denne kund                                 | kunden i finansbogholderiet.<br>e, kan bruges som samle-debitor ifm. kas           |
| <b>Betalingsinformation</b><br>Søgeord<br>Samlekredit<br>Fast betaler               | Skal udfiddes, hvis der ønskes at                                                                                                    | ]<br>kunne bogføres direkte på<br>mulighed for at denne kund                                 | kunden i finansbogholderiet.<br>e, kan bruges som samle-debitor ifm. kas           |
| <b>Betalingsinformation</b><br>Søgeord<br>Samlekredit<br>Fast betaler               | Skal udfiddes, hvis der ønskes at<br>Skal udfiddes, hvis der ønskes at<br>Skal vases dette felt, vil det give u<br><u>Slet</u> <u>Søg</u><br>Hvis kundens ydelser/produkter s                                                                                                    | ]<br>kunne bogføres direkte på<br>mulighed for at denne kund<br>skal faktureres til en anden | kunden i finansbogholderiet.<br>e, kan bruges som samle-debitor ifm. kas<br>kunde. |
| <b>Betalingsinformation</b><br>Søgeord<br>Samlekredit<br>Fast betaler<br>Kreditspær | Skal udfiddes, hvis der ønskes at<br>Skal udfiddes, hvis der ønskes at<br>Skal udfiddes, h | ]<br>kunne bogføres direkte på<br>mulighed for at denne kund<br>skal faktureres til en anden | kunden i finansbogholderiet.<br>e, kan bruges som samle-debitor ifm. ka:<br>kunde. |

medarbejderen "CBIT Test User", angiver man hvem betaleren er – dette tilfælde under fast betaler "Test – FIRMA X"

| Kundegrupper         |          |                                                                         |                                                           |                                        |
|----------------------|----------|-------------------------------------------------------------------------|-----------------------------------------------------------|----------------------------------------|
|                      | $\frown$ | Navn                                                                    | Bemærkning                                                | Slettes automatisk                     |
|                      |          | FIRMA X 🗸                                                               | 1                                                         |                                        |
|                      |          | (ingen) V                                                               |                                                           |                                        |
|                      |          | (ingen) 🗸                                                               | ]                                                         |                                        |
|                      |          | (ingen) 🗸                                                               |                                                           |                                        |
|                      |          |                                                                         | -                                                         | DD-MM-ÅÅÅÅ                             |
|                      |          |                                                                         |                                                           |                                        |
| Betalingsinformation |          |                                                                         |                                                           |                                        |
| Søgeord              |          |                                                                         | ]                                                         |                                        |
|                      |          | Skal udfyldes, hvis der ønskes at                                       | kunne bogføres direkte på kund                            | en i finansbogholderiet.               |
| Samlekredit          |          | Afknydses dette felt, vil det give p                                    | nulighed for at denne kunde, ka                           | n hruges som samle debitor ifm kasse b |
| Fast betaler         |          | Test - FIRMA X <u>Slet</u> <u>S</u><br>Hvis kundens ydelser/produkter s | 5øg ] <u>[Gå til]</u><br>kal faktureres til en anden kund | e.                                     |
| Kreditspær           |          |                                                                         |                                                           | _                                      |
|                      |          | Afkrydses dette felt, kan denne k                                       | unde ikke få kredit.                                      |                                        |

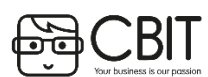

På

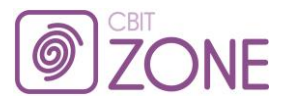

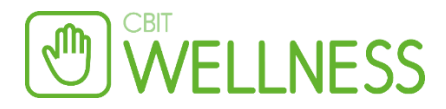

På selve kunden/medarbejderen, kan man følge med via kontoudtog.

| Genveje                                                                                                    |
|----------------------------------------------------------------------------------------------------|
| [Online kundeadgang] [Bookinger] [Log] [Kasse] [Kasseboner] [Kontoudtog] [Sammenlægning] [Kundejournal] [Afbudsliste] |
| [Spær adgang ] [Spærreliste ] [Generalnotaer ]                                                                        |

I selve kassen vælger man kunden og den kan automatisk se at kunden og bogfører så beløbet ud for betalingstypen "kredit/Konto".

Hvis betalingstypen er "Skjult" skal man først trykke "Udvid"

| Betaling                                    |  |
|---------------------------------------------|--|
| Betaling                                    |  |
| Betaling                                    |  |
| Yderligere betalingstyper: [ <u>Udvid</u> ] |  |
| Bogfør Ryd alt Parkér bon                   |  |
|                                             |  |

| Betaling |                    |                                          | <u>Betalingskort</u> |      |
|----------|--------------------|------------------------------------------|----------------------|------|
| Betaling |                    |                                          | <u>Udlæg</u>         |      |
| Betaling |                    |                                          | Kontant              |      |
| Betaling | Test - FIRMA X, 🗸  | ( <u>Saldo: 0,00;</u> Max.: +100.000,00) | Kredit/Konto         |      |
| Bogfør   | Ryd alt Parkér bon |                                          | lilbage              | 0,00 |

En sidste ting der skal udfyldes er sine bank-oplysninger som kommer på Generalnotaen, samt teksten i mailen der bliver sendt.

(Menu -> konfiguration -> Lokationer -> "Lokationsnavn"):

| Generalnota                |                                                                                 |
|----------------------------|---------------------------------------------------------------------------------|
| Generalnota fakturaadresse | Zoneterapeut XXX<br>Zonevej 5   9000 Aalborg<br>Telefon XXXXXXXX   CVR 12345678 |
| Generalnota forfald        |                                                                                 |
| Generalnota kontonummer    | XXXX XXXXXXXXXXXXXXXXXXXXXXXXXXXXXXXXX                                          |
| Generalnota identifikation | Kontonummer                                                                     |
| Generalnota girotype       | (f.eks. 01, 04, 71 eller 73)                                                    |
| Generalnota girokonto      |                                                                                 |
| Generalnota farve          | #4E7CC2                                                                         |
| Udskriv FIK                |                                                                                 |
| Email tekst                | Hermed fremsendes oversigt over seneste udførte behandlinger.                   |
| Generalnota SWIFT          |                                                                                 |
| Generalnota IBAN           |                                                                                 |
| Generalnota BIC            |                                                                                 |

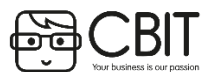

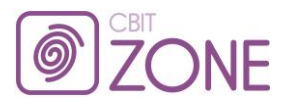

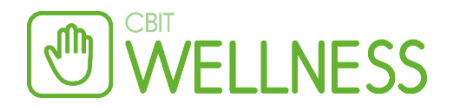

## Registrering af en indbetaling i kassen

Når kunden har indbetalt et faktureret beløb skal dette også registreres, så kreditten på kunden nedskrives.

- 1. Gå til **[Kasse]** og søg kunden frem.
- 2. Indtast det beløb du ønsker at nedskrive kundens saldo med i betalingstypen "Kredit/Konto".
- 3. Vælg herefter den betalignstype, som kunden har brugt til at indbetale kredit, eksempelvis "Bankoverførsel"
- 4. Klik herefter på [Bogfør]

| Kunde:                                                                                                    | Indlæs kun                                                                                 | idekort                                                                                                    | Kundegru<br>FIRMA X          | pper:      |             |           |                    |             |       |
|----------------------------------------------------------------------------------------------------|--------------------------------------------------------------------------------------------|----------------------------------------------------------------------------------------------------|------------------------------|------------|-------------|-----------|--------------------|-------------|-------|
| N<br>A<br>F<br>P<br>Tidligere<br>Total:                                                                                 | [ Søq ] [ KVIK-         [ KVIK-KUNDE ]         lavn:       Test - FIRMA X         \dresse: | KUNDE ] [ INTERN ]<br>] [ INTERN ]<br>] [ Gâ til ]<br>] [ Gâ til ]<br>] [ Gâ til ]<br>[ Gâ til ]<br>[ Ga til ]<br>[ Ga til ]<br>[ Ga t | ]                            |            |             |           |                    |             |       |
| Ekspedient: Klinik V Ekspedienten udskrives kun på kassebonen, hvis dette er tilvalgt under [Konfiguration] -> [Kasse]. |                                                                                            |                                                                                                    |                              |            |             |           |                    |             |       |
|                                                                                                    | Varenr.                                                                                    | Tekst                                                                                                    | Medarbejder                  | Klip       | Antal       | Pris      | Rabat<br>(%)       | Moms        | Total |
| <b>B</b>                                                                                                    |                                                                                            |                                                                                                    | Klinik                       | ▼ □ [      |             |           |                    | 0,00        | 0,00  |
| <i>®</i>                                                                                                    |                                                                                            |                                                                                                    | Klinik                       | ▼ □ [      |             |           |                    | 0,00        | 0,00  |
| <i>®</i>                                                                                                    |                                                                                            |                                                                                                    | Klinik                       | ✓ 🗆        |             |           |                    | 0,00        | 0,00  |
| ®                                                                                                    |                                                                                            |                                                                                                    | Klinik                       | ✓ 🗆        |             |           |                    | 0,00        | 0,00  |
| <b>1</b>                                                                                                    |                                                                                            |                                                                                                    | Klinik                       | ✓ 🗆        |             |           |                    | 0,00        | 0,00  |
| Returner l<br>medlemsk                                                                                                  | klippekort /<br>‹ab                                                                        | (intet) 🗸                                                                                                    |                              |            |             |           |                    |             | 0,00  |
| Sælg klipp                                                                                                    | pekort / medlemskab                                                                        | (intet)                                                                                                    |                              | ✓ st       | tartdato: 2 | 5-04-2014 |                    |             | 0,00  |
| Total                                                                                                    |                                                                                            |                                                                                                    |                              |            |             |           |                    |             | 0,00  |
| Betaling                                                                                                    | Gavekort til indløsi                                                                       | ning                                                                                                    |                              |            |             |           |                    |             |       |
|                                                                                                    | Indtast gavekort                                                                           | Indlæs kort                                                                                                    |                              |            |             |           |                    |             |       |
|                                                                                                    | Køb af nye gavekor                                                                         | rt                                                                                                    |                              |            |             |           |                    |             |       |
|                                                                                                    | Opret nyt                                                                                  |                                                                                                    |                              |            |             |           |                    |             |       |
| Betaling                                                                                                    |                                                                                            |                                                                                                    |                              |            |             |           | <u>Betalingsko</u> | rt          |       |
| Betaling                                                                                                    |                                                                                            |                                                                                                    |                              |            |             | _         | <u>Udlæ</u>        | g           |       |
| Betaling                                                                                                    |                                                                                            |                                                                                                    |                              |            |             |           | <u>Kontai</u>      | nt 500      |       |
| Betaling                                                                                                    | Test - FIRMA X, 🗸                                                                          |                                                                                                    | ( <u>Saldo: 0,00</u> ; Max.: | +100.000,0 | 0)          |           | Kredit/Kont        | <u>-500</u> |       |
| Bogfør                                                                                                    | Ryd alt Parkér                                                                             | bon                                                                                                    |                              |            |             | Tilb      | age                |             | 0,00  |

#### Opret en generalnota:

- 1. Gå til **[Økonomi]**
- 2. Klik på [Generalnota]
- 3. I næste billede vil alle kunder, som har anvendt kredit som betalingsmiddel fremkomme på en liste
- 4. Sæt hak ud for de kunder, som du ønsker at oprette en generalnota til og tryk derefter på **[Lav generalnotaer].** Tryk herefter på OK, hvorefter der vil oprettes en generalnota til kunden.
- 5. Herefter fremkommer en oversigt over alle de generalnotaer som er oprettet. Her kan du vælge mellem og sende

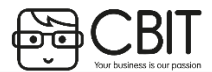

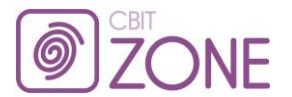

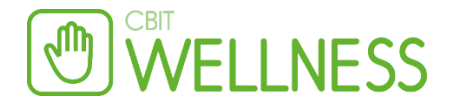

generalnotaen via email (for kunder som er registreret med email-adresse) eller udskrive generalnotaen. Du kan også slette en generalnota i dette vindue. Sæt flueben ud for den ønskede funktion og klik på **[Udskriv, Email eller Fjern]**. Du kan også vælge at se generalnotaen først ved at klikke **[Vis]**.

6. De valgte genralnotaer vil herfter forsvinde fra denne oversigt. Senere kan du søge dem frem ved at sætte hak i **sendte/udskrevne fakturaer** klikke på **[Søg]**.

| Økonomi                               |                       |                 |                      | Ku                                                                                                    | nde                  | Faktura heløh   |
|---------------------------------------|-----------------------|-----------------|----------------------|----------------------------------------------------------------------------------------------------|----------------------|-----------------|
| Statistik                             |                       |                 |                      | <b>Ku</b>                                                                                                    | te D                 | Faktura Deleb   |
| Konfiguration                         | Generalnotaer         |                 | 1                    | Ber                                                                                                    | <u>ite B.</u>        | <u>5.980,00</u> |
| → □                                   | Lav general           | notaer          | ] Fje                | ern kassebo                                                                                                    | nner                 |                 |
| Nr. Tidspunkt                         | Lokation              | Kunde           | Email 🖂              | <ul> <li>↓</li> <li>↓</li></ul> |                      |                 |
| 0 12-08-2013<br>Udskriv, Emal eller F | klinik stine<br>Fjern | <u>Bente B.</u> | a@a.dk 🗌             |                                                                                                    | (ikke udskrevet før) |                 |
|                                       |                       |                 |                      |                                                                                                    |                      |                 |
|                                       |                       |                 | Inkluder tidligere s | sendte/udskrevn                                                                                                    | ie: 🗌 🗲              | -               |
|                                       |                       |                 | Inkluder udlignede   | :                                                                                                    |                      |                 |
|                                       |                       |                 | Søg 🔶                |                                                                                                    |                      |                 |

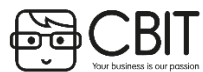

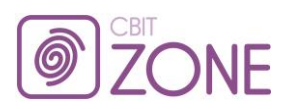

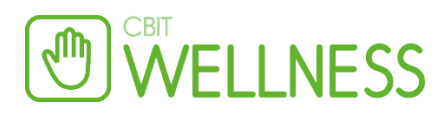

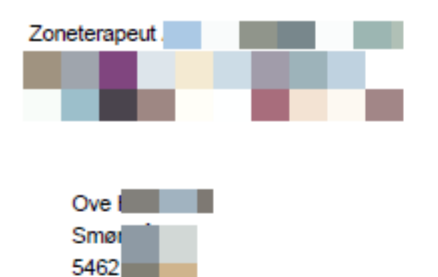

| Faktura      | 21         |
|--------------|------------|
| Dato         | 16-01-2014 |
| CVR nr       |            |
| Forfaldsdato | 16-01-2014 |
| Kundenr      | 10009      |
| Sidenr       | 1          |

| Bon nr.          | Beskrivelse                                                   | Beløb ekski, moms | Moms | Beløb inkl. moms |
|------------------|---------------------------------------------------------------|-------------------|------|------------------|
| 55<br>16-01-2014 | Kombineret zoneterapi og massage (ca. 90 min)540,00<br>1 stk. | 540,00            | 0,00 | 540,00           |
|                  | Sum                                                           | 540,00            | 0,00 | 540,00           |
|                  |                                                               |                   |      |                  |
|                  |                                                               |                   |      |                  |
|                  |                                                               |                   |      |                  |
|                  |                                                               |                   |      |                  |
|                  |                                                               |                   |      |                  |
|                  |                                                               |                   |      |                  |
|                  |                                                               |                   |      |                  |
|                  |                                                               |                   |      |                  |
|                  |                                                               |                   |      |                  |
|                  |                                                               |                   |      |                  |
|                  |                                                               |                   |      |                  |
|                  |                                                               |                   |      |                  |
| Bank:            | 09 437 180                                                    | Forfaldsdato:     |      | 16-01-2014       |
|                  |                                                               | Total inkl. moms: |      | 540,00           |

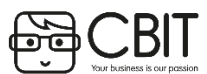